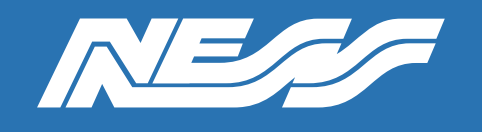

Setup Guide for:

# 104-984 Hikvision DS-K1T671M, Face Recognition Terminal INTERFACING TO NESS M1

Rev 1.0

Page 1 of 9

## Face Recognition on a NESS M1

Using a Hikvision wiegand capable face recognition terminal and NESS M1 Gold, it is possible to arm and disarm the panel, trigger outputs and start rules.

#### Example and How to:

Products required for this configuration,

- M1 Gold panel
- 104-984 HIKVISION DS-K1T671M Firmware V3.2.30 build 220210 at time of writing
- 101-245 KAM Module or 101-256 KP2 keypad
- 101-212 / 101-213 output expander Only if you are using the KP2 Keypad

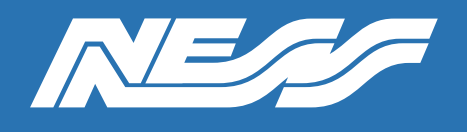

Page 2 of 9

#### HIKVISION DS-K1T671M (based on firmware V3.2.30 build 220210) Connected to a M1 Gold

Step 1: Wire device as per below

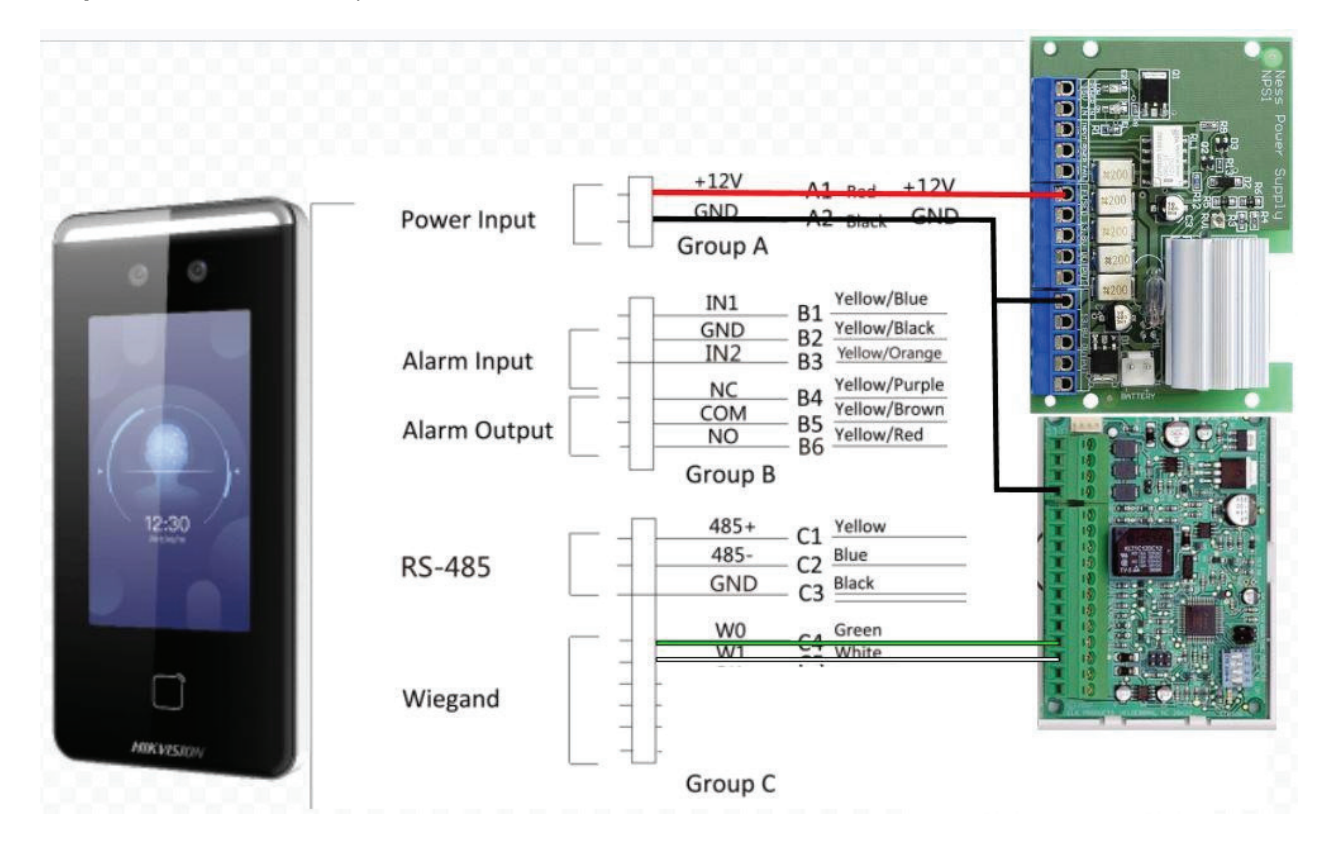

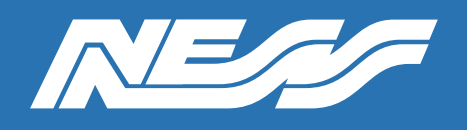

**Step 2:** Using iVMS4200, set recognition interval & authentication interval to 2 Seconds in the settings of the DS-K1T671M. Can be changed to 1 second if desired, unique to the M1.

|                                         |                                                                                                    | - 🗆 ×                                                                                                    |
|-----------------------------------------|----------------------------------------------------------------------------------------------------|----------------------------------------------------------------------------------------------------|
| Authentication Settings Door Parameters | Card Security RS-485 Wiegan                                                                                                    | nd Settings Face Recognition Parameters                                                                                                    |
| Card Authentication Settings            |                                                                                                    |                                                                                                    |
|                                         |                                                                                                    |                                                                                                    |
| Authentication Settings                 |                                                                                                    |                                                                                                    |
| Device Type                             | Main Card Reader                                                                                                    |                                                                                                    |
| Card Reader Type                        | Face                                                                                                    |                                                                                                    |
| Card Reader Description                 | DS-K1T671M                                                                                                    |                                                                                                    |
| Enable Card Reader                      |                                                                                                    |                                                                                                    |
| Authentication                          | Card or Face                                                                                                    |                                                                                                    |
| Recognition Interval                    | 2                                                                                                    | s 🥥                                                                                                    |
| Authentication Interval                 | 2                                                                                                    | s 🥑                                                                                                    |
| Alarm of Max. Failed Attempts           |                                                                                                    |                                                                                                    |
| Max. Authentication Failed Attempts     |                                                                                                    | 0                                                                                                    |
| Enable Tampering Detection              |                                                                                                    |                                                                                                    |
| Enable Card No. Reversing               |                                                                                                    |                                                                                                    |
|                                         |                                                                                                    |                                                                                                    |
|                                         |                                                                                                    |                                                                                                    |
|                                         |                                                                                                    |                                                                                                    |
| ©2021 Hikvision Digital Technol         | ogy Co., Ltd. All Rights Reserved.                                                                                                    | >                                                                                                    |
|                                         | Authentication Settings       Door Parameters         Card Authentication Settings       Device Type         Authentication Settings       Device Type         Card Reader Description       Enable Card Reader         Authentication       Enable Card Reader         Authentication       Recognition Interval         Authentication       Authentication         Max. Authentication Failed Attempts       Enable Card No. Reversing         Card No. Reversing       Card No. Reversing | Authentication Settings       Door Parameters       Card Security       R5-485       Wiegard         Card Authentication Settings         Authentication Settings         Device Type       Main Card Reader       Image: Card Reader Type         Card Reader Type       Face       Image: Card Reader Type       Face         Card Reader Description       DS-K11671M       Image: Card Reader       Image: Card or Face       Image: Card or Face       Image: Card or Face       Image: Card or Face       Image: Card Authentication Interval       Image: Card or Face       Image: Card Authentication Interval       Image: Card or Face       Image: Card Authentication Interval       Image: Card or Face       Image: Card Or Face       Image: Card Or Face       Image: Card Authentication Interval       Image: Card Or Face       Image: Card Authentication Interval       Image: Card Or Face       Image: Card Or Face       Image: Car |

Step 3: Make sure you select Wiegand > output > Wiegand 26

| Configuration       |                                                                               | - 🗆 X .                     |
|---------------------|-------------------------------------------------------------------------------|-----------------------------|
| - 🖵 Local           | Authentication Settings Door Parameters Card Security RS-485 Wiegand Settings | Face Recognition Parameters |
| 🗄 System 🗸 🗸        | Card Authentication Settings                                                  |                             |
| ⊕ Network ∨         |                                                                               |                             |
| -<br>⊧⊡ Video/Audio | Wiegand 🔽                                                                     |                             |
| 🖾 Image             | Wiegand Direction 🔿 Input 💿 Output                                            |                             |
| 📋 Schedule 🛛 🗸      | Wiegand Mode 💿 Wiegand 26 🔾 Wiegand 34                                        |                             |
| 🎍 Intercom          |                                                                               |                             |
| Access Control      | Save                                                                          |                             |
| ට Smart             |                                                                               |                             |
| 🖾 Theme             |                                                                               |                             |
|                     |                                                                               |                             |
|                     |                                                                               |                             |
|                     |                                                                               |                             |
|                     |                                                                               |                             |
|                     |                                                                               |                             |
|                     |                                                                               |                             |
|                     |                                                                               |                             |
|                     |                                                                               |                             |
| <                   | ©2021 Hikvision Digital Technology Co., Ltd. All Rights Reserved.             | >                           |

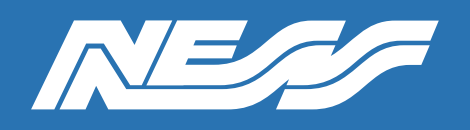

Page 4 of 9

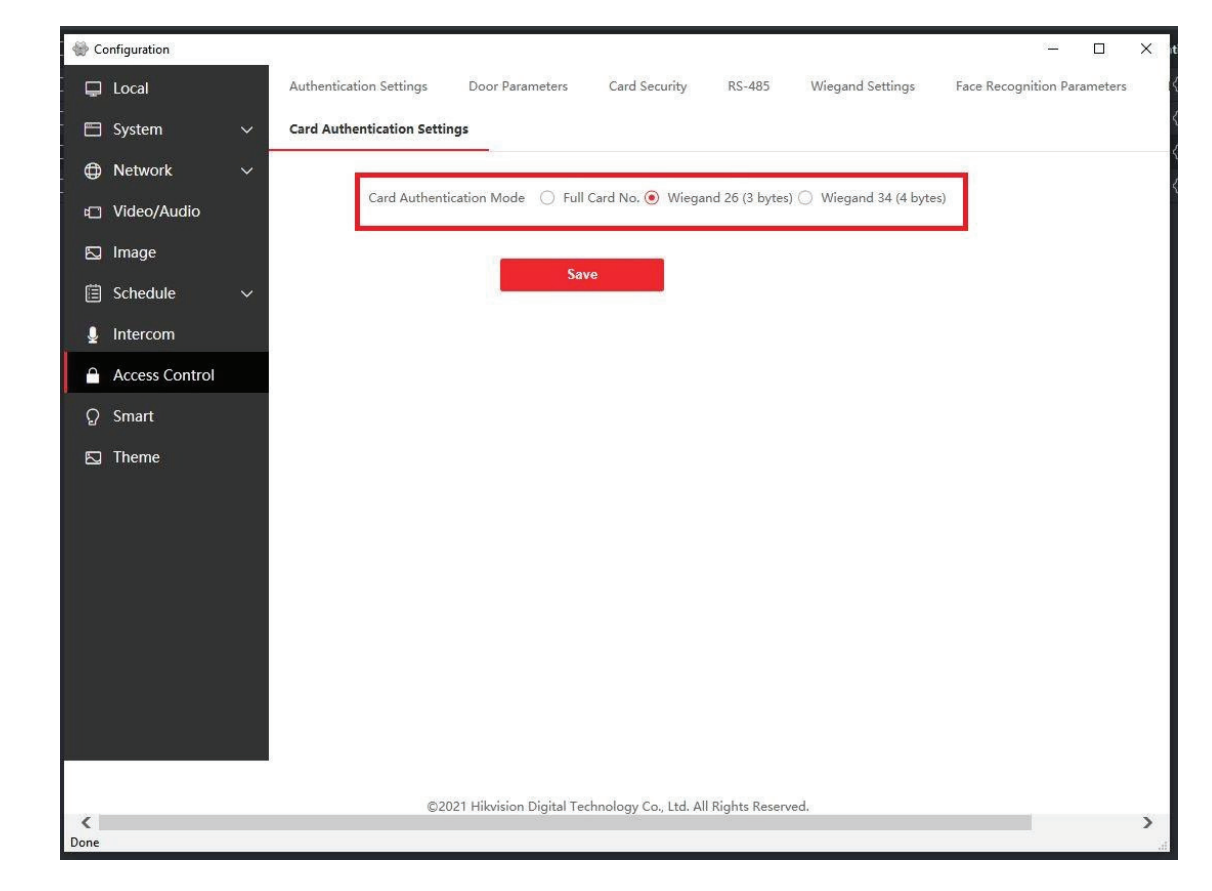

Step 4: In Card Authentication Settings Wiegand 26 (3 bytes)

Step 5: In iVMS4200 add a Person/user, to the Access control & add a Card Number

|                                                         | Add Person                                                               |          |
|---------------------------------------------------------|--------------------------------------------------------------------------|----------|
| port 🕒 Export 🕒 Get from Device 📼 Batch Issue Cards I 🐵 | Basic Information                                                        |          |
| No.   Valid or Not   Fingerprint   Card                 | * Person ID 00000088                                                     |          |
|                                                         | Name D8XD - D16XD TEST                                                   | +        |
|                                                         | Gender 阃 Male 🔿 Female                                                   | Add Face |
|                                                         | Email                                                                    |          |
|                                                         |                                                                          |          |
|                                                         | Validity Period (Access Control) 2022-06-30 00:00:00-2032-06-29 23:59:59 | Extend   |
|                                                         | Ramark                                                                   |          |
|                                                         | Kemark                                                                   |          |
|                                                         | - Credential                                                             |          |
| X                                                       | Card                                                                     |          |
| Card No. 12345678 Read                                  |                                                                          |          |
| Card Type Normal Card 👻                                 |                                                                          |          |
|                                                         |                                                                          |          |
| Settings     Add     Cancel                             | FP                                                                       |          |
|                                                         |                                                                          |          |
|                                                         |                                                                          |          |
|                                                         |                                                                          |          |
|                                                         |                                                                          |          |
|                                                         | Access Control                                                           |          |
|                                                         |                                                                          |          |
|                                                         |                                                                          |          |
|                                                         |                                                                          |          |

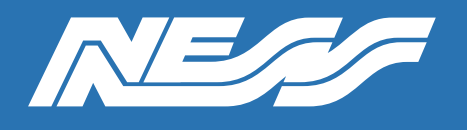

Page 5 of 9

Step 6: Upload a clean & clear photo of the users face.

| Add Person                       |                                         |        |
|----------------------------------|-----------------------------------------|--------|
| Basic Information                |                                         |        |
| * Person ID                      | 0000089                                 |        |
| * Name                           | D8XD - D16XD TEST                       |        |
| Gender                           | ● Male ○ Female                         |        |
| Email                            |                                         |        |
| Tel.                             |                                         |        |
| Validity Period (Access Control) | 2022-07-01 00:00:00-2032-06-30 23:59:59 | Extend |
| Remark                           |                                         |        |
| <ul> <li>Credential</li> </ul>   |                                         |        |
| Card                             |                                         |        |
| 12345678<br>Normal Card          | <b>+</b>                                |        |
| FP                               |                                         |        |
|                                  |                                         |        |
| Iris                             |                                         |        |
|                                  |                                         |        |
|                                  |                                         |        |
| Add and I                        | New Add Cancel                          |        |

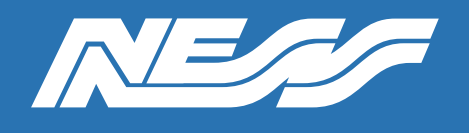

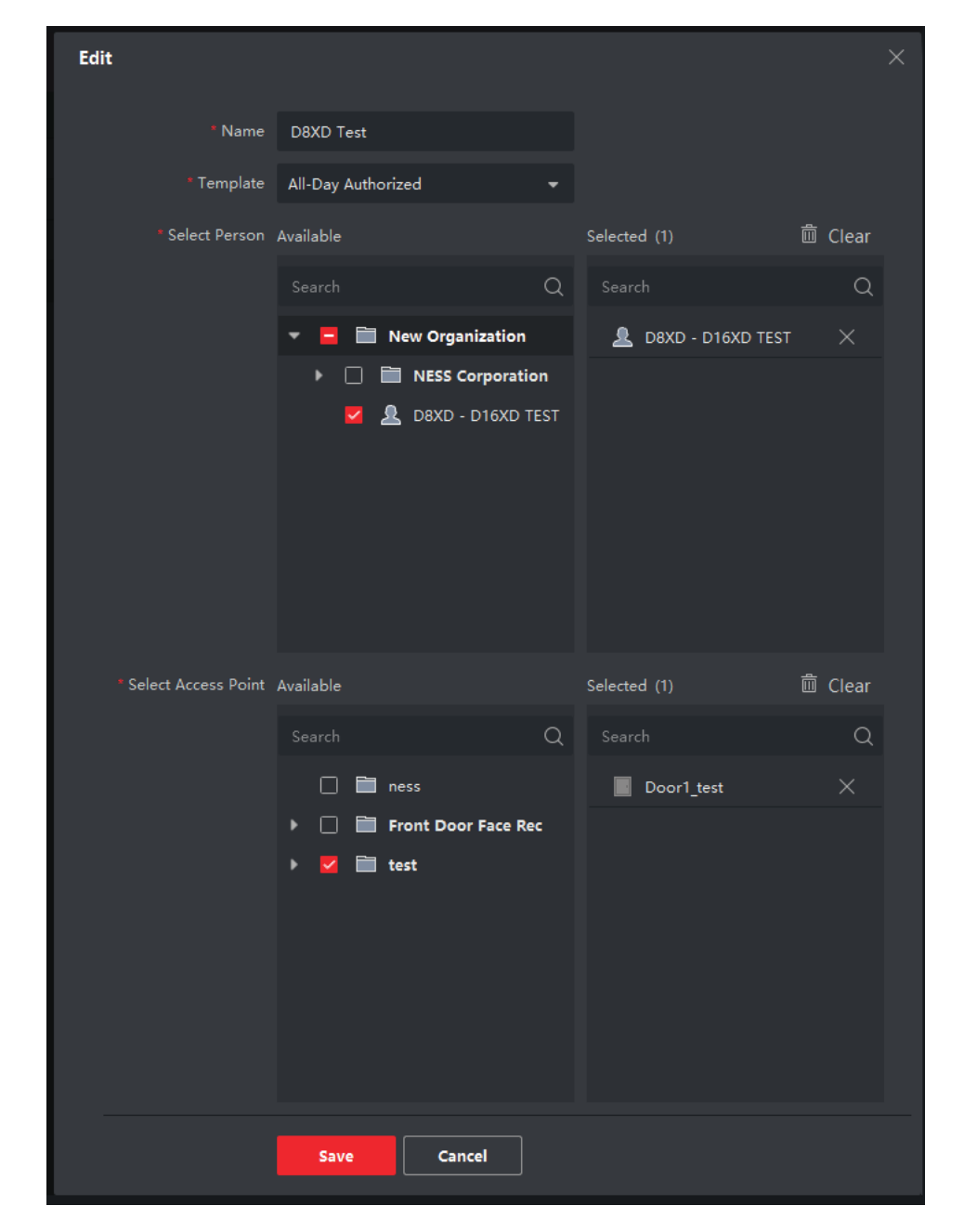

Step 7: Create access rules for the schedule you would like the user to have access to.

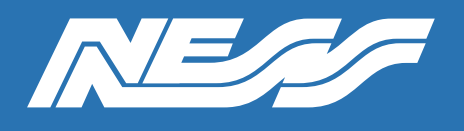

**Step 8:** Using Elk RP2 create a new user, tick the "User has access credential box" Set the site code to the card or PIN being used.. in this example the site (Facility) code is 123 and the card number being 45678

| User: 2                                                                 | User's Nar                                                                                                    | ne Face Rec User 2                                                                                                    | Send to       |
|-------------------------------------------------------------------------|----------------------------------------------------------------------------------------------------|----------------------------------------------------------------------------------------------------|---------------|
| User Code                                                               | 02F764DD0000                                                                                                    | Generate a random code                                                                                                    | Not Connected |
| User<br>(card, fo                                                       | has an access cred<br>bb, iButton, numeric p                                                                           | ential instead of a code<br>prox keypad)                                                                                                    | Help          |
| Facility                                                                | / Code 123 📫                                                                                                    | Card/PIN Number 45678                                                                                                    |               |
| Areas<br>This code v<br>following at<br>2<br>3<br>4<br>5<br>6<br>7<br>8 | works in the<br>reas:<br>Select All<br>Clear All<br>(Except Area 1)<br>Note: At least<br>one area must<br>be selected. | User Authorizations<br>Arm<br>Disarm<br>Bypass<br>Access<br>Temporary Code<br>Master<br>User Menus 1-5 Allowed<br>(Valid only if Globals option<br>"Menus 1-5 Require Code"<br>is checked.) |               |
|                                                                         |                                                                                                    | Duress                                                                                                    |               |

**Step 9:** Enter the Card / PIN number and a 12 Digit Hex number is then generated.. Tick the Access box and set the areas that the code will have access to.. Click Send to Control..

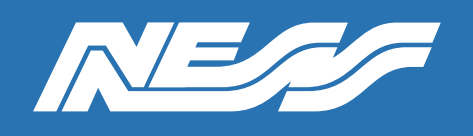

Page 8 of 9

**Step 10:** Go to RULES in Elk RP2 software and create the following rule for simple access control. Click WHENEVER then Security/Alarms tab then Access tab.. A box will appear to set which keypad / KAM is the access point..

**Step 11:** Click THEN then Output On/Off tab then select the output assigned to the keypad / KAM module.. (see table below)

| The second second |   |
|----------------------------------------------------------------------------------------------------|---|
| Comments:                                                                                                    |   |
| ace nec to Access hule                                                                                                    |   |
|                                                                                                    |   |
| ule:                                                                                                    |   |
| WHENEVER ACCESS Entry (KP 1) IS TRIGGERED                                                                                                    |   |
| THEN TURN Output 193 ON FOR 5 SECS                                                                                                    | F |
|                                                                                                    |   |
|                                                                                                    |   |
|                                                                                                    |   |
|                                                                                                    |   |
|                                                                                                    |   |
|                                                                                                    |   |
|                                                                                                    |   |
|                                                                                                    |   |
|                                                                                                    |   |
|                                                                                                    |   |

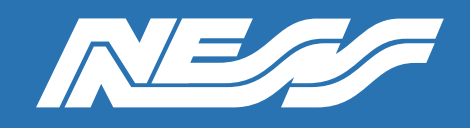

Page 9 of 9

Keypad / KAM Address to Zone and Outputs 1 = Zone / Output 193 9 = Zone / Output 201 2 = Zone / Output 194 10= Zone / Output 202 3 = Zone / Output 195 11 = Zone / Output 203 4 = Zone / Output 196 12 = Zone / Output 204 5 = Zone / Output 197 13 = Zone / Output 205 6 = Zone / Output 198 14 = Zone / Output206 7 = Zone / Output 199 15 = Zone / Output 207 8 = Zone / Output 200 16 = Zone / Output 208

#### Notes:

\*The photo of the face uploaded to IVMS 4200 must not exceed 200KB. Clear passport style photos are suggested.

\*Please be aware in the event of power outage, depletion of the back-up battery may be faster than normal. In this example the back-up battery serves both the alarm and facial recognition.

\*This guide is using IVMS4200 and is based off V3.7.1.5 build20220401.

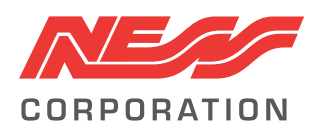

Innovative Electronic Solutions www.ness.com.au

National Customer Service Centre Ph: 1300 551 991 techsupport@ness.com.au